| MPAINO SERIES MPAINO-16A16RX                                                                                                    | 🗖 사양서                         | 1                                       |                                            |                                                  |                                                                                                    | □ MPINO STUDIO 사용                                                                                                    |
|----------------------------------------------------------------------------------------------------|-------------------------------|-----------------------------------------|--------------------------------------------|--------------------------------------------------|----------------------------------------------------------------------------------------------------|----------------------------------------------------------------------------------------------------|
| 사용설명서 [MPINO_STUDIO]                                                                                                    | 구 분                           | 개 수                                     |                                            | 접점명                                              | 설 명                                                                                                    | ◎ MPINO STUDIO 설치                                                                                                    |
|                                                                                                    | 보 드                           | -                                       |                                            | -                                                | • MEGA2560                                                                                                    | • <u>아이로직스 쇼핑몰 자료실</u>                                                                                                    |
| 저희 ㈜아이로직스 제품을 구입해 주셔서 감사합니다.                                                                                                    | 전 원                           | -                                       |                                            | 전원전압                                             | • DC 12V ~ 24V<br>• SMPS 요구사항 : DC 24V 0.5A 이상                                                                                                    | • MPINO STUDIO의 자세한                                                                                                    |
|                                                                                                    |                               | 16 포인트<br>〈 절연 〉                        | 0                                          | D2 ~ D9 /COM0<br>D10 ~ D13,<br>D43 ~ D46 /COM1   | • 오퍼레이팅 입력 전압 : DC 0 ~ 80V<br>• HIGH 인식 전압 : DC 5V 이상<br>• 4P / 1COM<br>• 1COM당 NPN 및 PNP 선택 입력가능                                                                              | MPINO STUDIO           Andrewise Programmable Lagis Controller - Climent("Microgle 52101"           Riger         Biger         Biger |
| 사용 전에 안전을 위한 주의사항을 반드시 읽고 사용하십시오.                                                                                                    |                               |                                         |                                            | D22 ~ D25 /COM0                                  | • 오퍼레이팅 연결 전압<br>- DC 0 ~ 30V , AC 0 ~ 250V                                                                                                    | )<br>1) yrid loox()<br>10<br>10<br>10<br>11<br>11<br>11<br>11<br>11<br>11<br>11                                                                                                    |
| □ 안전을 위한 주의사항                                                                                                    | 릴레이                           | 16 포인트                                  | 1                                          | D26 ~ D29 /COM1                                  | • 4P / 1COM                                                                                                    | o) distalininfort<br>godistalininformar<br>godistalined<br>o) distalined<br>o) distalinta                                                                                                    |
| ※ 한전을 위한 구의자항은 제품을 한전하고 돌마드게 자용하여 자고다<br>위험을 미리 막기 위한 것이므로 반드시 지켜야 합니다.<br>※ 주의사항은 '경고'와 '주의' 두 가지로 구분되어 있으며,<br>'경고'와 '주의'의 의미는 다음과 같습니다.                                                                                                    | _ 출력<br>-                     | < 설연 >                                  |                                            | D30 ~ D33 /COM2<br>D34 ~ D37 /COM3               | • 최대 출력 허용전류<br>- 5A / 1POINT<br>- 8A / 1COM                                                                                                    | [ 아두이노 C언어<br>◎ 컴퓨터의 USB포트와 제품(                                                                                                    |
| 지시사항을 위반하였을 때.                                                                                                    | 아날로그<br>입력                    | 4 채널<br>〈비절연〉                           | 1                                          | SPI 통신사용<br>SS : D53<br>ADS1118 라이브러리<br>참조하여 사용 | <ul> <li>각 채널당 아래의 기능을 선택적 사용</li> <li>DC 0 ~ 5V / DC 1 ~ 5V</li> <li>DC 0 ~ 10V</li> <li>0 ~ 20mA / 4 ~ 20mA</li> <li>NTC 서미스터 온도센서</li> <li>15비트 해상도 (0 ~ 32,767)</li> </ul> | <ul> <li>♥ 아이로직스 자료실에서 <u>다운</u></li> <li>"CP2102 드라이버가 기설<sup>ス</sup></li> <li>"CP2102 드라이버는 Silico</li> <li>♥ "MPINO STUDIO"를 실행</li> </ul>                                                                                                    |
| ▲ 경고<br>1. 인명이나 재산상에 영향이 큰 기기(예: 원자력 제어장치, 의료기기, 선박,                                                                                                    |                               |                                         |                                            |                                                  | • ± 0.2% 이내 정밀도 (half 입력 기준)<br>• 128 SPS 샘플링 (Default) ~ 860 SPS                                                                                                    | "도구 -> 디바이스 -> 이                                                                                                    |
| 차량, 철도, 항공기, 연소장치, 안전장치, 방법/방재장치 등)에 사용할 경우<br>에는 반드시 2중으로 안전장치를 부착한 후 사용해야 합니다.<br>화재, 인사사고, 재산상의 막대한 손실이 발생할 수 있습니다.                                                                                                    | 통신                            | 1채널<br>〈비절연〉                            |                                            | ١°C                                              | • I2C (WIRE 라이브러리 사용)                                                                                                    | <ul> <li>&gt;&gt;&gt;&gt;&gt;&gt;&gt;&gt;&gt;&gt;&gt;&gt;&gt;&gt;&gt;&gt;&gt;&gt;&gt;&gt;&gt;&gt;&gt;&gt;&gt;&gt;&gt;&gt;&gt;&gt;&gt;&gt;</li></ul>                                                                                                    |
| 2. 지지 우리 가을지 하되에는 제품을 제도하지 하답지도.<br>감전이나 화재의 우려가 있습니다.                                                                                                    | 채널 3 채널<br>〈비절연〉              |                                         | 널 채널1: RS232<br>채널2: RS485<br>건〉 채널3: UART |                                                  | <ul> <li>Serial1 : RS232</li> <li>Serial2 : RS485</li> <li>Serial3 : UART</li> </ul>                                                                                           | 파일(F) 동작(A) 보기(V) 도움말(<br>《 《 《 《 [ ] [ ] [ ] [ ] [ ] [ ] [ ]                                                                                                    |
| <ol> <li>실외에서 사용하시 마십시오.</li> <li>제품의 수명이 짧아지는 원인이 되며 감전의 우려가 있습니다.</li> <li>본 제품은 실내 환경에 적합하도록 제작되었습니다. 실내가 아닌 외부환경<br/>으로부터 영향을 받을 수 있는 장소에서 사용할 수 없습니다.</li> <li>(예 : 비, 황사, 먼지, 서리, 햇빛, 결로 등)</li> <li>인화성, 폭발성 가스 환경에서 사용하지 마십시오.</li> <li>화재 및 폭발의 우려가 있습니다.</li> <li>사용 전압 범위를 초과하여 사용하지 마십시오.</li> <li>제품이 파손될 수 있습니다.</li> <li>전원의 극성 등 오배선을 하지 마십시오.</li> <li>제품이 파손될 수 있습니다.</li> <li>진동이나 충격이 많은 곳에서 사용하지 마십시오.</li> <li>제품이 파손될 수 있습니다.</li> <li>청소 시 물, 유기 용제를 사용하지 마십시오.</li> <li>감전 및 화재의 우려가 있습니다.</li> <li>호해배상책임</li> <li>㈜아이로직스는 제품을 사용하다 발생하는 인적, 물적자원에 대해 책임</li> <li>지지 않습니다. 충분한 테스트와 안전장치를 사용하여 주시기 바랍니다.</li> </ol> | □ 메모ㄹ<br>• 256Kby<br>• 8Kbyte | <b>] 사양서</b><br>vte Flash M<br>Data Mem | 1em<br>nory                                | ory                                              |                                                                                                    | <ul> <li>♥ 포트(COM &amp; LPT)</li> <li>♥ Silicon Labs CP210x USE</li> <li>♥ USB Serial Port(COM9)</li> <li>♥ USB Serial Port(COM9)</li> <li>♥ USB Serial Port(COM9)</li> <li>♥ USB Serial Port(COM9)</li> <li>♥ USB Serial Port(COM9)</li> <li>♥ USB Serial Port(COM9)</li> <li>♥ USB Serial Port(COM9)</li> <li>♥ USB Serial Port(COM9)</li> <li>♥ USB Serial Port(COM9)</li> <li>♥ USB Serial Port(COM9)</li> <li>♥ USB Serial Port(COM9)</li> <li>♥ USB Serial Port(COM9)</li> <li>♥ USB Serial Port(COM9)</li> <li>♥ "도구 -&gt; 포트"에서 위에/</li> <li>♥ "도구 -&gt; 하드웨어"에서 I</li> <li>바인딩을 모두 한 저장과</li> <li>♥ 아두이노 프로그램 작성 창 5</li> </ul>                                                                                                    |

# 방법 [요약]

에서 "MPINO STUDIO"를 다운로드 받고, 설치합니다. · 설명은 "MPINO STUDIO 사용설명서"를 참조 바랍니다.

|          | 8 -+ \$ \     |          |                  |
|----------|---------------|----------|------------------|
| CO Test0 | M26 ©© test.h | 🖬 याद    |                  |
|          |               |          |                  |
|          | START_BIN     | STOP_BTN | MOTOR            |
|          | MOTOR         |          |                  |
|          | @1000         |          | SUM(D0, 1);      |
|          | P0            |          | [ ]<br>D1=D0*60; |
| 5        | START_BTN     |          |                  |
|          |               |          | TAON T0,6000     |
|          |               |          | VALVE            |
|          |               |          |                  |

] [ LADDER LOGIC ]

(MPAINO-16A16RX)에 다운로드 포트를 연결합니다.

| <u> - 로드 포트 드라이버(CP2102)</u> 를 | 다운로드 & 설치합니다. |
|--------------------------------|---------------|
| 시되어 있다면 설치하지 않으셔도              | 됩니다"          |
| n Labs 반도체 회사에서 드라이버           | 너를 제공합니다."    |
|                                |               |
| 하고 도구창에서                       |               |
| 어로직스-> MPAINO-16A16R(          | (T)X"을 선택합니다. |
|                                |               |
| 자에서 확인합니다                      |               |
| 가래 그림처럼 선택된 COM포트를             | 확인합니다.        |
| ×                              |               |
| H)                             |               |
| × •                            |               |
| ^                              |               |
| to UART Bridge(COM6)           |               |
|                                |               |
|                                |               |
|                                |               |
|                                |               |
|                                |               |

서 확인한 COM포트를 선택합니다.

LADDER LOGIC에서 사용할 포트번호를 바인딩 합니다. 아일이 MPINO STUDIO/Example 폴더에 있습니다.

및 래더 작성창에서 프로그램을 작성하고 다운로드를 합니다.

### 아두이노 명령어

S 아두이노 홈페이지(https://www.arduino.cc/)에서 아두이노의 다양한 명령어 및 사 용법을 확인하실 수 있습니다. ( https://www.arduino.cc/reference/en/ )

◎ EEPROM과 I2C(Wire) 등을 보다 쉽게 사용할 수 있는 라이브러리는 다음 링크에서 확인할 수 있습니다.( https://www.arduino.cc/en/Reference/Libraries )

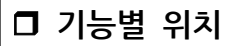

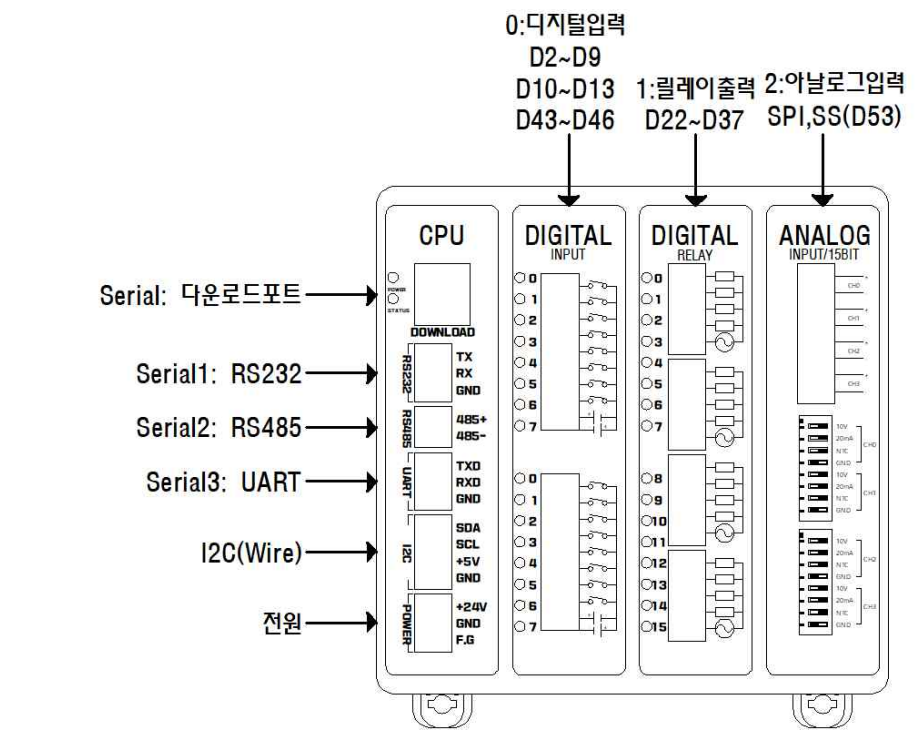

# □ 전원

◎ 전원입력은 DC 12V~24V를 사용할 수 있습니다. DC 12V~24V는 LM2576 DC-DC Regulator를 통하여 DC 5V로 전환되어 내부회로에 전원을 공급합니다.

S 다운로드 포트에 USB 연결선으로 컴퓨터와 연결하면, 컴퓨터의 5V 전원을 사용하여 제품이 동작됩니다. (단, 아날로그 입력모듈 제외)

Solution No. 12C 터미널블럭의 +5V 단자는 최대 1A의 DC 5V 전원을 출력할 수 있습니다.

# □ 정전유지

◎ 제품은 DC 5V전원으로 모든 동작이 가능하도록 설계되어 있습니다. 따라서, DOWNLOAD (USB-B TYPE) 컨넥터에 배터리 등을 연결하여, 정전시에도 제품동작 및 메모리를 유지하게 할 수 있습니다.

◎ 배터리 연결이 불가할 경우와 장기간 정전시에도 데이터의 보존을 원할 경우에는 MCU에 내장된 EEPROM을 사용해주시기 바랍니다. 비활성 메모리인 EEPROM을 이용하여 메모리를 보존할 수 있습니다. 단, EEPROM은 100,000번 이상 기록(Write)를 할 경우, 해당 섹션의 불량이 발생할 수 있으므로 수시로 변경되는 데이터를 기록하는 것은 올바르지 않습니다.

# □ LADDER LOGIC 접점명

S LADDER LOGIC 접점명은 P.M.D.C.T.R 메모리가 있으며, 메모리 마다의 최대 사용 크기는 "도구->메모리 구성"에서 변경할 수 있습니다. (LADDER LOGIC에서 메모리를 너무 높이면 아두이노 프로그램 작성창에서 변수를 많이 사용할 수 없습니다)

| 메모리                    | 형식                 | 특징                                                                                                    |  |
|------------------------|--------------------|----------------------------------------------------------------------------------------------------|--|
| Р                      | 비트(Px)<br>워드(WPx)  | 제품의 입/출력포트 상태                                                                                                    |  |
| М                      | 비트(Mx)<br>워드(WMx)  | 제품의 내부메모리로서 주로 비트를 사용                                                                                                    |  |
| D                      | 비트(Dx.b)<br>워드(Dx) | 제품의 내부메모리로서 주로 워드를 사용<br>Unsigned Int (16비트)로서 0~65535                                                                                                    |  |
| с                      | 비트(Cx.b)<br>워드(Cx) | 제품의 내부메모리로서 주로 카운터 평션블럭에 사용<br>(CTU, CTD 평션블럭)<br>Unsigned Int (16비트)로서 0~65535                                                                                                    |  |
| т                      | 비트(Tx.b)<br>워드(Tx) | 제품의 내부메모리로서 주로 타이머 평션블럭에 사용<br>(TON, TOFF, TMON 평션블럭)<br>Unsigned Int (16비트)로서 0~65535                                                                                                    |  |
| R                      | 실수(Rx)             | 32비트 부동 소수점                                                                                                    |  |
| Ø                      | 특수메모리              | @10 (10ms 마다 한 스캔동안 ON)<br>@100 (100ms 마다 한 스캔동안 ON)<br>@1000 (1초마다 한 스캔동안 ON)<br>@F10 (10ms ON/ 10ms OFF 토글 ON/OFF)<br>@F100 (100mS ON/ 100ms OFF 토글 ON/OFF)<br>@F1000 (1초 ON/ 1초 OFF 토글 ON/OFF)<br>@ON (항상 ON)<br>@OFF (항상 OFF)<br>@PECIN (거의 트의사 길초 하 스캐도와 ON) |  |
| x는 10진수 0 <sup>,</sup> | ~9,10,11,12        | , b는 비트의 위치 0~F (16진수)                                                                                                    |  |

### □ 하드웨어 설정

S LADDER LOGIC을 사용하기 위해서는 "도구 -> 하드웨어"에서 래더에서 사용할 포트 번호를 바인딩 해야 합니다.

| 명칭    | 핀번호 | 핀유형    | 바인딩        |
|-------|-----|--------|------------|
| 1(2)  | 2   | INPUT  | PO         |
| 1(3)  | 3   | INPUT  | <u>P1</u>  |
| 1(4)  | 4   | INPUT  | <u>P2</u>  |
| 1(5)  | 5   | INPUT  | <u>P3</u>  |
| 1(6)  | 6   | INPUT  | <u>P4</u>  |
| 1(7)  | 7   | INPUT  | <u>P5</u>  |
| 1(8)  | 8   | INPUT  | <u>P6</u>  |
| 1(9)  | 9   | INPUT  | <u>P7</u>  |
| O(22) | 22  | OUTPUT | <u>P32</u> |
| 0(23) | 23  | OUTPUT | P33        |
| O(24) | 24  | OUTPUT | <u>P34</u> |
| 0(25) | 25  | OUTPUT | <u>P35</u> |
| O(26) | 26  | OUTPUT | <u>P36</u> |
| 0(27) | 27  | OUTPUT | <u>P37</u> |
| O(28) | 28  | OUTPUT | <u>P38</u> |
| O(29) | 29  | OUTPUT | P39        |

DC5~24V 을 사용할 수 있습니다. ◎ 관련 명령어 Void setup() {

void loop() { void \_INT2(){

S 디지털입력 포트는 D2~D9, D10~D13, D43~D46 핀번호를 사용하 며, 포토커플러를 사용하여 다양한 전압을 입력 받을 수 있고 양방향 (NPN, PNP) 입력을 지원합니다. 또한, 외부와 내부의 회로를 분리하여 노이즈에 강하며, 채터링 방지가 됩니다.

◎ D2~D9, D10~D13, D43~D46에 DC 5V~24V가 스위치, 센서 등에 의해 입력된다면, COM0는 GND를 연결해야 합니다. 반대로, D2~D9, D10~D13, D43~D46에 GND가 스위치, 센서 등에 의해 입력된다면 COM0는 DC 5V~24V를 연결해야 합니다.

> ----DC5~24V

□ 디지털 입력

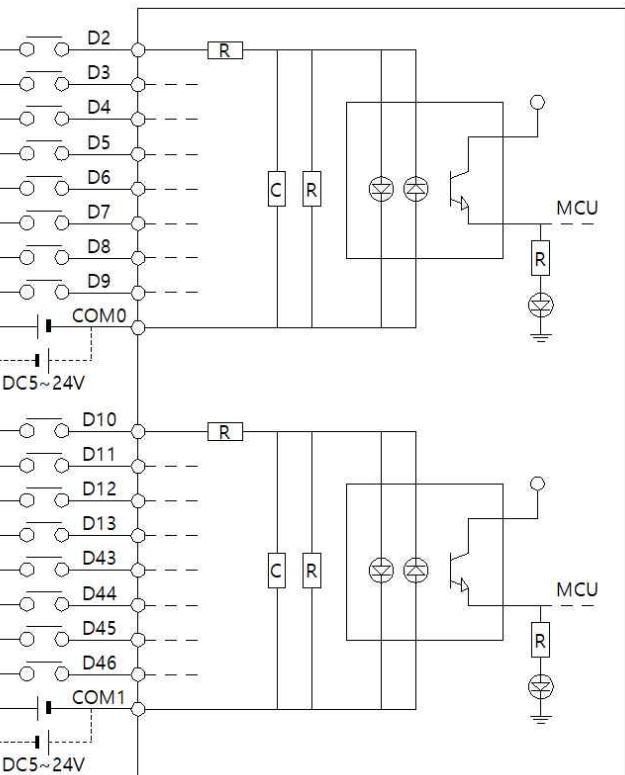

#### 인터럽트 (attachInterrupt)

S 디지털입력 터미널블럭의 D2, D3을 이용하여 총 2개의 인터럽트 핀

attachInterrupt( digitalPinToInterrupt(pin) ), ISR, mode );

```
Solidation Note: Note: Note: Solidation Note: Solidation Note: Note: Note
```

```
Serial.begin(9600); // 다운로드포트를 9600보레이트로 오픈
// D2핀에 상승엣지 입력이 검출되면, _INT2 함수 호출실행
attachInterrupt(digitalPinToInterrupt(2),_INT2, RISING);
```

```
// D2핀에 상승엣지 입력이 검출되면, 실행되는 함수.
 // 다운로드포트로 "ok'를 송신
Serial.println("ok");
```

#### □ 릴레이 출력

S 각각의 COM에 연결한 전원이 D22~D37로 출력됩니다. 릴레이는 스위치를 누르는 것과 같이 각가의 COM과 D22~D37를 물리적으로 연결하기 때문에 D.C 와 A.C를 모두 ON/OFF 시킬 수 있습니다.

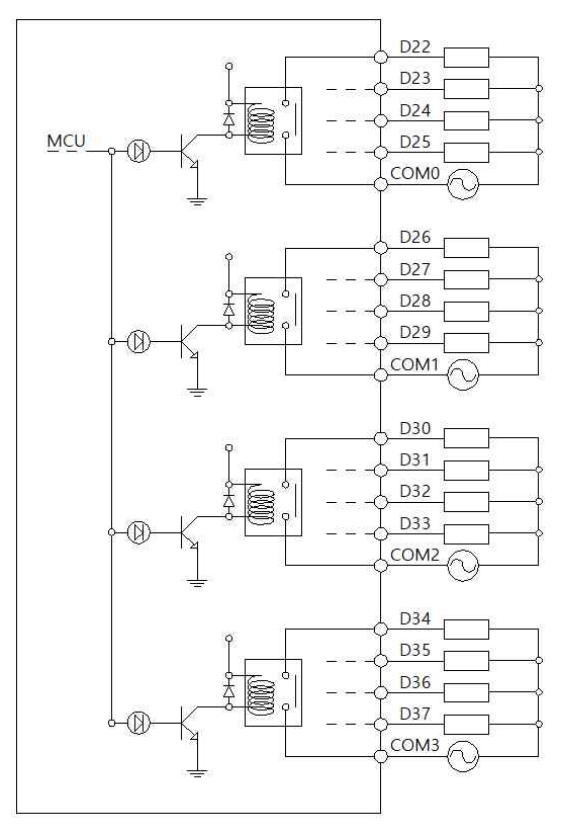

# □ 디지털 입력 및 디지털 출력 간단 예제

S 디지털 입력 I(2):P0 포트에 전기신호가 입력되면 I(2):P0 접점이 On되고, O(22):P32 출력접점이 On되어 O(22):P32 포트와 COM0 포트가 물리적으로 연결됩니다. 반대로 I(2):P0 접점이 OFF되면, O(22):P30 점점도 OFF됩니다.

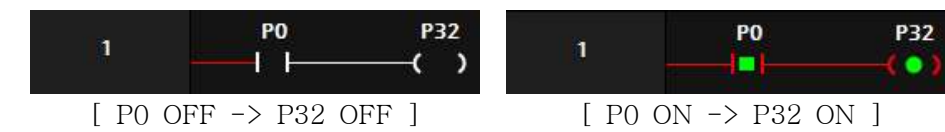

S 디지털입력 I(2):P0 포트가 ON되면, 출력 O(22):P32가 ON되며 보조접점 O(22):P32에 의해 자기유지 되어 O(22):P32는 계속 ON됩니다. 이후, 입력 I(3):P1 포트가 ON되면, O(22):P32는 자기유지가 풀리며 OFF 됩니다.

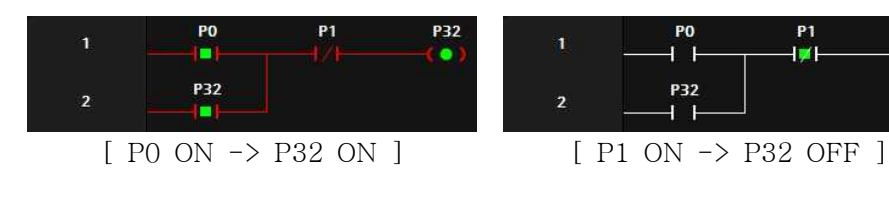

S 디지털입력 I(2):P0 점점이 ON되면, O(22):P32 출력접점이 ON되고, ◎ 디지털입력 I(3):P1 접점이 ON되면, O(22):P32 출력점점이 OFF됩니다.

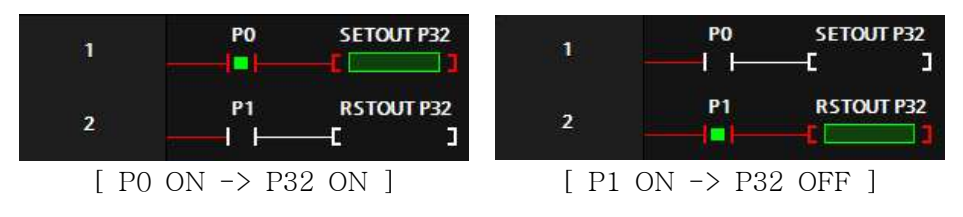

□ 타이머 펑션블럭

♥ 타이머 평션블럭은 TON, TOFF, TMON 3가지 유형을 제공합니다.

| 2 |       | 평션블럭             | 사용법                     | 예시                            |
|---|-------|------------------|-------------------------|-------------------------------|
|   | TON   | On Delay Timer   | TON Timer,Time(10ms)    | TON T0,100<br>(1支 On Delay)   |
|   | TOFF  | Off Delay Timer  | TOFF Timer,Time(10ms)   | TOFF T1,200<br>(2초 Off Delay) |
|   | TMON  | Monostable Timer | TMON Timer,Time(10ms)   | TMON T2,300<br>(3초 동안 ON)     |
|   | TAON  | On Delay Timer   | TON Timer, Time(100ms)  | TON T0,10<br>(1초 On Delay)    |
|   | TAOFF | Off Delay Timer  | TOFF Timer, Time(100ms) | TOFF T1,20<br>(2초 Off Delay)  |
|   | TAMON | Monostable Timer | TMON Timer,Time(100ms)  | TMON T2,30<br>(3초 동안 ON)      |

◎ TON 타이머는 ON을 Delay 해주는 타이머입니다. TON 펑션블럭의 실행조건이 ON 된 이후, 타이머의 설정값까지 TO 보조접점을 OFF 시켰다가 설정값에 도달했을 ☐ 이동 평션블럭 때 ON 시킵니다.

|   | 1       | P0           | TON T0, 100 | 1      | P0     | TON T0,100 |
|---|---------|--------------|-------------|--------|--------|------------|
|   | 2       | то<br>— I I— | P32         | 2      | то<br> | P32        |
| - | [ P0 ON | -> TO 타여     | 이머 작동 ]     | [타이머 설 | 정값 도달  | -> TO ON]  |

S TOFF 타이머는 OFF를 Delay 해주는 타이머입니다. TOFF 평션블럭의 실행조건이 ON되었을 때, 타이머의 보조접점을 ON 시켜주었다가 TOFF 펑션블럭의 실행조건이 OFF되어도 바로 보조접점을 OFF 시키지 않고 타이머의 설정시간 후에 OFF시킵니다.

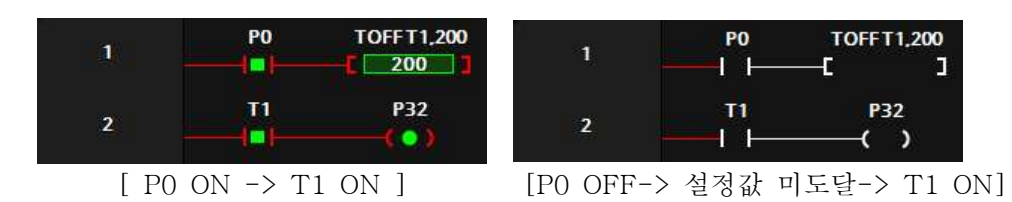

S TMON 타이머는 실행조건이 ON되면, 실행조건이 계속 ON이 되거나 OFF되더라도 보조접점이 설정시간 동안 ON 시켰다가 설정시간에 도달한 후에 OFF시킵니다.

|      | P0       | TMON T2,300 | 1                       | P0                 | тмон т2,300<br>— [ ]       |
|------|----------|-------------|-------------------------|--------------------|----------------------------|
|      | T2<br>   | P32         | 2                       |                    | P32                        |
| P0 ( | ON -> T2 | ON ]        | [P0 OFF-><br>[P0 OFF -> | 설정값 미도<br>> 설정값 도덕 | .달-> T2 ON]<br>랄-> T2 OFF] |
|      |          |             | [P0 ON -><br>[P0 ON ->  | 설정값 미도<br>설정갑 도달   | .달-> T2 ON]<br>:-> T2 OFF] |

# □ 비교접점

NO(Normal Open)접점에서 "비교명1 연산자 비교명2"를 입력하여 비교접점 을 사용할 수 있습니다.

| 비교식      | 설 명              |
|----------|------------------|
| D0 == D1 | D0와 D1이 같으면      |
| DO != D1 | D0와 D1이 같지 않으면   |
| D0 > D1  | D0가 D1보다 크면      |
| D0 < D1  | D0가 D1보다 작으면     |
| D0 >= D1 | D0가 D1보다 크거나 같으면 |
| D0 <= D1 | D0가 D1보다 작거나 같으면 |

◎ 부호있는 대소관계를 비교하기 위해서는 DW(D0) == DW(D1)와 같이 형변환을 사용해야 합니다.

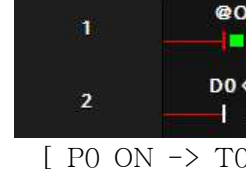

식처럼 사용할 수도 있습니다. @ON - -

□ 이두이노 함수 실행 합니다.

| 14 | void TEST_F |
|----|-------------|
| 15 | {           |
| 16 | - // 실행     |
| 17 | }           |
|    |             |

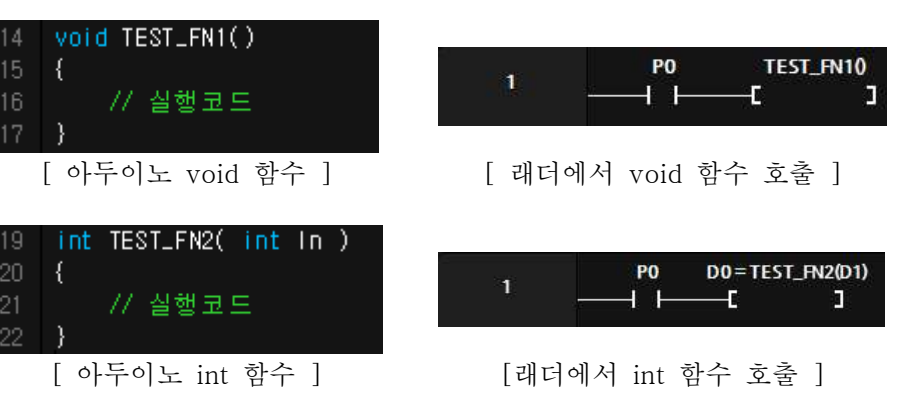

|   | 아두이노   | Ξ   | 로그림   |
|---|--------|-----|-------|
| ٩ | LADDER | LO  | ଗାଠ୍ୟ |
| 7 | ㅏ능합니다. | Ex) | 아두여   |

| 형 | 변혼 | ŀ |
|---|----|---|
|   |    |   |

> ◎ 워드 및 더블워드를 Singed 와 Unsigned로 다양하게 형변환이 가능합니다. ◎ 펑션블럭에서 DW(D0) = DW(D2) + 1 하게 되면 D2,D3의 값에 1을 더해 서 D0,D1에 저장합니다.

| DN D0 = 10                  | 1      | @ON      | D0=10     |
|-----------------------------|--------|----------|-----------|
| <5 ₽32<br>├───── <b>(</b> ) | 2      | D0 < 20  | P32       |
| ) 타이머 작동 ]                  | [타이머 실 | 철정값 도달 - | -> T0 ON] |

S LADDER LOGIC의 MOV 평션블럭을 사용할 수 있고 아래와 같이 C언어 형

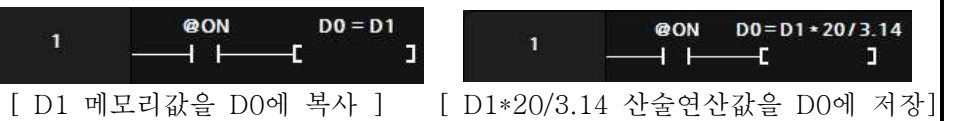

∞ 아두이노 프로그램 창에서 생성한 함수를 LADDER LOGIC에서 호출할 수 있 습니다. 단, 래더에서 대문자만 사용이 가능하므로 함수명은 대문자로 만들어야

램에서 래더 메모리 사용

|서 사용흔 메모리와 같은 이름으로 아두이노에서 사용이 이노에서 D0 = 10; 코딩을 하면 D0에 10이 저장됩니다.

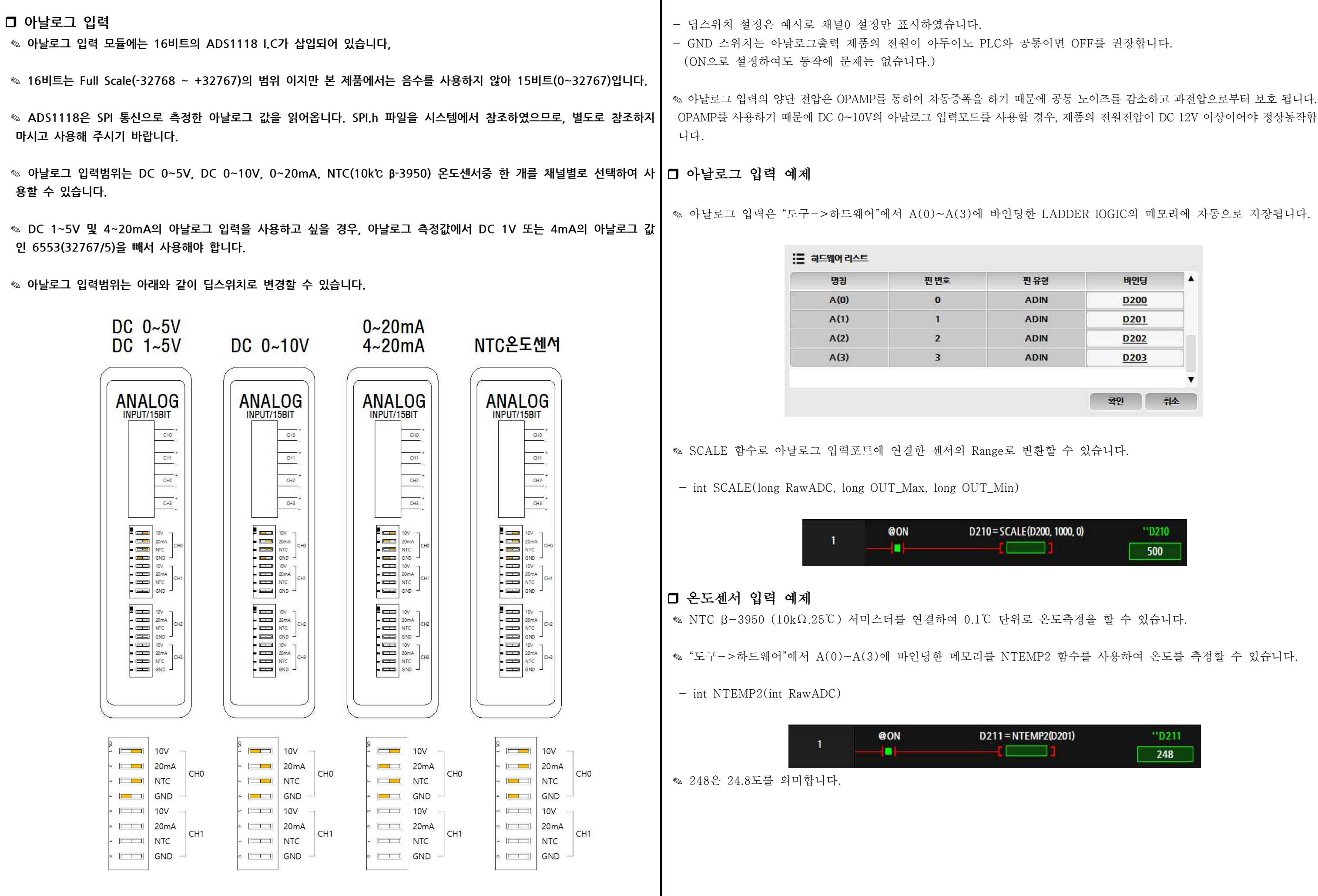

| 띤유형  | 바인딩  | 1 |
|------|------|---|
| ADIN | D200 |   |
| ADIN | D201 |   |
| ADIN | D202 |   |
| ADIN | D203 |   |
|      | 8 -  | , |
|      |      |   |

| □ Z 등 신         □ 시간실 등신         □ 시간실 등신         □ · (시간실 등신         □ · (시간 등 신) □ · (□ · (□ · (□ · (□ · (□ · (□ · (□ ·                                                                                                    |                                                                                                    |                                                                                                    |                                                                                                    |
|----------------------------------------------------------------------------------------------------|----------------------------------------------------------------------------------------------------|----------------------------------------------------------------------------------------------------|----------------------------------------------------------------------------------------------------|
| Wire_write() 0x30 ); // 건경할 Data를 0x30으로 저장합니다.       #include "LD.h"       있는 MPINO STUDIO를         // I2CANA, Address 전송, 0x30 an 0x31 전송,<br>I2CANA 작을 순서대로 실행합니다.       woid setup(void) {<br>IadderSetup();<br>// 술레이브 Address가 1인 디바이스에서 10 바이트를 읽어오고<br>I2C를 정지시됩니다.       modbus RTU slave를 시작합니다.       제품군에 사용할 수 있는         // 한 바이트로 입어서iRxData에 저장<br>byte IRXData = Wireread();<br>// Notata = Wireread();<br>// Notata = W | □ 12C 통신                                                                                                    | <ul> <li>□ 시리얼 통신</li> <li>○ 다운로드 체널은 Serial로 정의되어 있으며, 다운로드 및 Serial 키워드를 사용하<br/>여 디버깅에 사용합니다.</li> <li>◎ 채널1은 Serial1로 정의되어 있으며, RS232 통신으로 사용할 수 있습니다.<br/>(1:1 통신, 약 10m이내 통신거리)</li> <li>◎ 채널2는 Serial2로 정의되어 있으며, RS485 통신으로 사용할 수 있습니다.<br/>(1:N 통신, 약 1km 이내 통신거리)</li> <li>◎ 채널3은 Serial3로 정의되어 있으며, UART 통신으로 사용할 수 있습니다.<br/>(1:1 통신, 약 1m이내 통신거리)</li> <li>◎ 관련 명령어</li> <li>○ Serial.begin() : 시리얼 포트를 Open합니다.</li> <li>· Serial.write(byte) : 1개의 Byte를 전송합니다.</li> <li>· Serial.write(byte) : 1개의 Byte를 전송합니다.</li> <li>· Serial.write(array, length) : Array에서 Length만큼 전송합니다.</li> <li>· Serial.available() : 수신된 Data(Byte)의 개수를 리턴합니다.</li> <li>· Serial.Read() : 수신된 1개의 Byte를 읽어 옵니다.</li> <li>□ Modbus RTU Slave</li> <li>○ 산업에서 범용적으로 사용하는 산업범용 프로토콜입니다.</li> <li>◎ 통신영역은 LADDER LOGIC의 메모리를 참조합니다.</li> <li>○ 패어Bytart( Serial, BaudRate, SlaveAddress ) : Serial 포트를 BaudRate와<br/>SlaveAddress로 modbus RTU Slave를 모두 해제 합니다.</li> </ul> | <ul> <li>□ 디버깅</li> <li>◎ 아두이노 프로그램의<br/>LADDER LOGIC에서 모</li> <li>◎ 아두이노 프로그램에서<br/>모니터"에서 디버깅이 기</li> <li>◎ 아두이노 프로그램에서<br/>Serial 포트로 모니터링 하<br/>모니터링에서 사용할 포트</li> <li>void setup() {<br/>Serial.begin(9600); /</li> <li>void loop() {<br/>// 디지털입력이 ON 9<br/>for (int k = 0; k &lt; 1<br/>if (digitalRead(2 +<br/>else digitalWrite(2<br/>}<br/>// 디지털입력 D2가 H<br/>if (digitalRead(2) ==<br/>else if (digitalRead(2)<br/>delay(500);<br/>}</li> <li>■ MPINO STUDIO</li> <li>◎ 저희 ㈜아이로직스에서<br/>Logic을 모두 사용하여</li> </ul> |
| •                                                                                                    | iola loop(bid) (<br>ladderLoop();<br>// 슬레이브 Address를 1로 저장합니다.<br>Wire.beginTransmission(1);<br>Wire.write(0x30); // 전송할 Data를 0x30으로 저장합니다.<br>// 12C시작, Address 전송, 0x30과 0x31전송,<br>12C재시작을 순서대로 실행합니다.<br>Wire.endTransmission(false);<br>// 슬레이브 Address가 1인 디바이스에서 10 바이트를 읽어오고<br>12C를 정지시킵니다.<br>Wire.requestFrom(1, 10, true);<br>// 읽은 바이트가 0이 될 때까지 루프를 형성<br>while (Wire.available())<br>{<br>// 한 바이트를 읽어서iRxData에 저장<br>byte iRxData = Wire.read();<br>// iRxData를 시리얼 모니터로 전송<br>Serial.println(iRxData);<br>} | - modbusStart(Serial, Baudkate, SlaveAddress) : Serial 포트를 Baudkate와<br>SlaveAddress로 modbus RTU slave로 지정.<br>- modbusStop() : Modus RTU Slave를 모두 해제 합니다.<br>#include "LD.h"<br>void setup(void) {<br>ladderSetup();<br>// Serial1 채널을 9600 보레이트와 1 슬레이브 어드레스로<br>modbus RTU slave를 시작합니다.<br>modbusStart( Serial1, 9600, 1 );<br>}<br>void loop(void) {<br>D0 = 1234; //D0레지스터리에 1234값을 저장<br>// D0는 0x0000 시작어드레스<br>}                                                                                                    | <ul> <li>▶ MPINO STUDIO</li> <li>◎ 저희 ㈜아이로직스에서<br/>Logic을 모두 사용하여<br/>있는 MPINO STUDIO를</li> <li>■ MP STUDIO</li> <li>◎ 저희 ㈜아이로직스에서<br/>STUDIO를 무료로 제공적<br/>제품군에 사용할 수 있습</li> <li>■ 감사드립니다.</li> <li>◎ 저희 (주)아이로직스의</li> <li>◎ 구매는 <u>Http://www.i</u></li> <li>◎ 구매/기술 상담은 031<br/>바랍니다. (상담시간은 5</li> </ul>                                                                                                    |

```
setup() 함수에 debugStart( Serial )을 사용하면
그니터링을 사용하여 디버깅이 가능합니다.
서 print 및 println 등의 명령어를 사용하면 "도구-〉시리얼
가능합니다.
서 Serial 포트로 디버깅을 하고 LADDER LOGIC에서도
·면 충돌이 일어나기 때문에 debugStart(Serial1) 과 같이
번호를 변경할 수 있습니다.
// 업로드 포트를 보레이트가 9600인 시리얼포트로 정의
되면 릴레이출력을 ON, OFF일때 릴레이출력을 OFF
8; k++) {
k)==1) digitalWrite(22 + k, 1);
22 + k, 0);
HIGH일 경우 디버깅 포트로 "D2 HIGH"를 전송
LOW일 경우 디버깅 포트로 "D2 LOW"를 전송

    Serial.println("D2 HIGH");

2) == 0) Serial.println("D2 LOW");
```

서는 산업에서 사용하기 쉽도록 Arduino 와 Ladder MPINO 및 MPAINO 시리즈 제품군에 프로그램할 수 를 무료로 제공하고 있습니다.

서는 Ladder Logic만을 사용하여 프로그램할 수 있는 MP 하고 있습니다. MP STUDIO는 MPS 및 MPA 시리즈 습니다.

의 제품을 구매해주셔서 감사드립니다. <u>.ilogics.co.kr</u> 쇼핑몰에서 하실 수 있습니다. 31-505-5020 또는 010-4982-5020으로 전화 주시기 오전10시~오후5시 입니다)

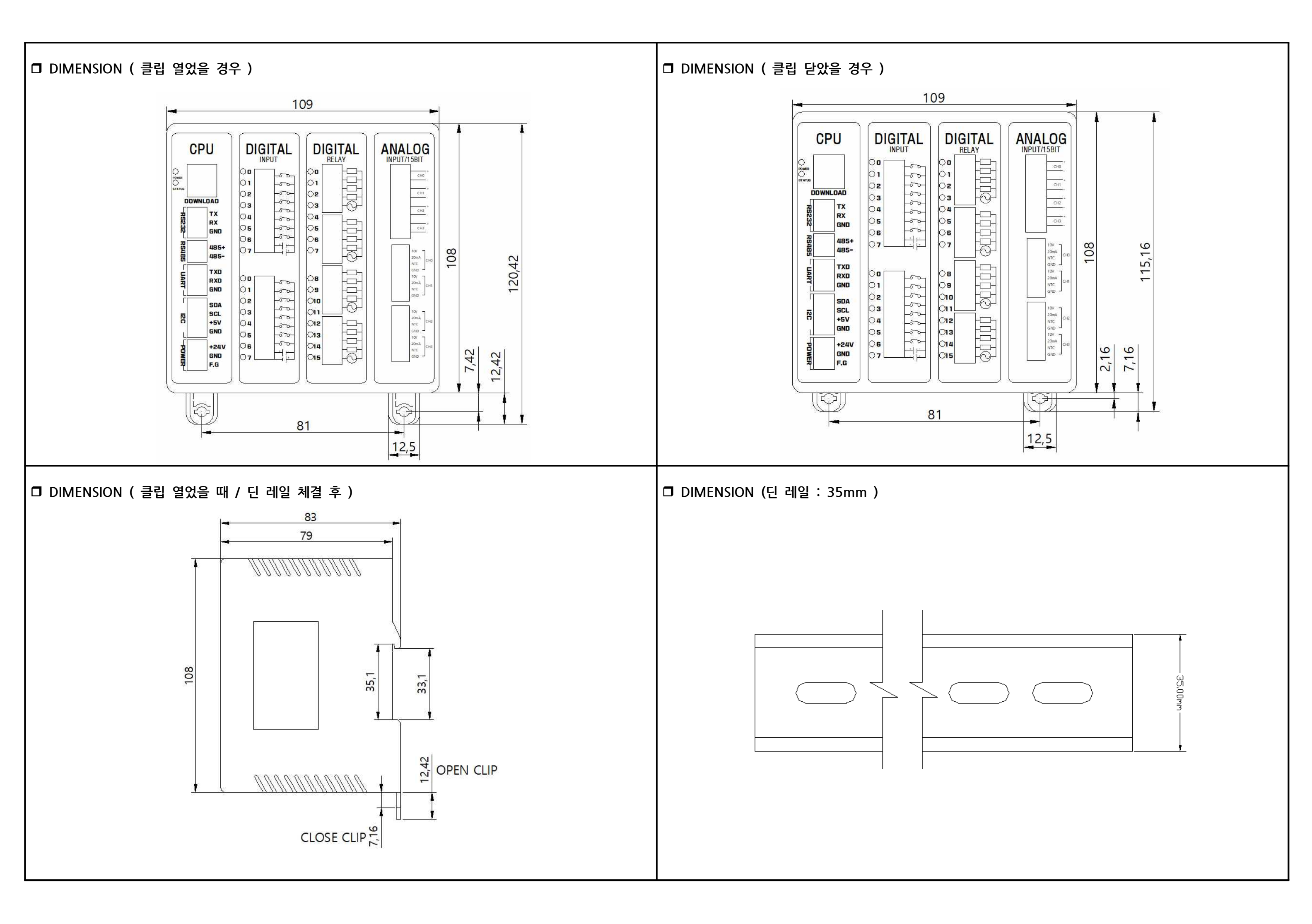